## CitrixWorkspaceAppPartner

- Logi sisse Eesti Energia VPNi
- Ava https://citrix.energia.sise/Citrix/EESAMLStoreWeb/

## Install:

1. Detect Citrix Workspace app

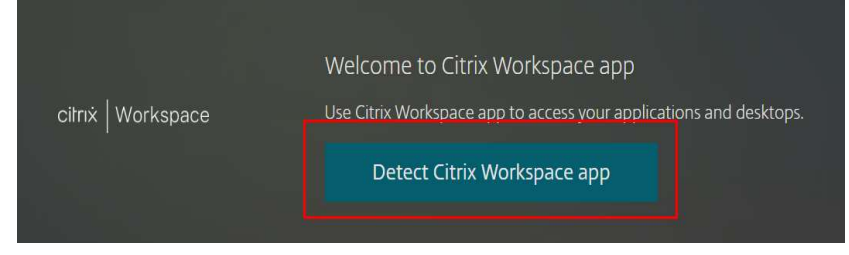

2. Kui Citrix ei ole installitud, siis vali "I agree" ja "Download"

|                    | Just a moment, we're detecting if Citrix Workspace app is already installed.                                              |  |
|--------------------|----------------------------------------------------------------------------------------------------|--|
|                    | If Citrix Workspace app is detected, you will see a window in a few seconds.<br>Please choose <b>Launch Application</b> . |  |
| citrix   Workspace | If no window appears, proceed to download.                                                                                |  |
|                    | I agree with the Citrix license agreement                                                                                 |  |
|                    | Download                                                                                                    |  |
|                    | Detect again   Already installed   Security details                                                                       |  |
|                    |                                                                                                    |  |

3. Paigaldusfail laetakse arvutisse

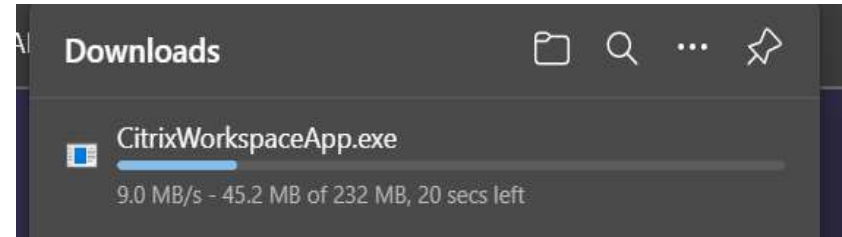

4. Käivita allalaetud Citrix install.exe

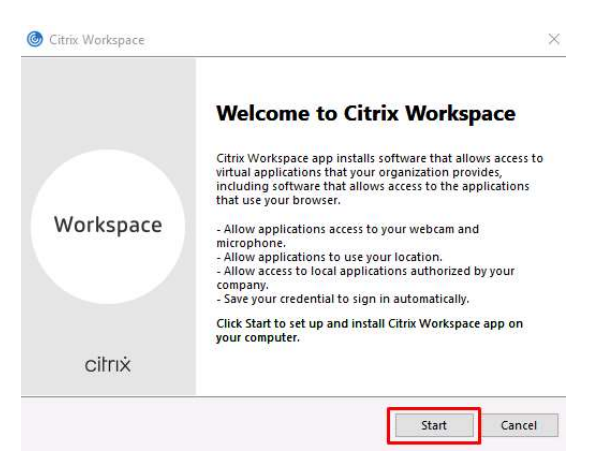

|                     | Enable Single Sign-on                                                                                                    |
|---------------------|----------------------------------------------------------------------------------------------------|
|                     | When enabled, single sign-on remembers your credentials for<br>this device, so that you can connect to other Citrix applications<br>without having to sign in each time. You should do this only if<br>your IT administrator has instructed you to. This will take effect<br>the next time you log on to this device.                                                                                                    |
|                     | Enable single sign-on                                                                                                    |
|                     |                                                                                                    |
|                     | For more information on configuring single sign-on, please see<br>article CTX133982 at citrix.com/support.                                                                                                    |
|                     |                                                                                                    |
|                     | Next Cance                                                                                                    |
|                     | Next Cance                                                                                                    |
| Citrix <sup>1</sup> | Next Cance                                                                                                    |
| Citrix <sup>1</sup> | Next Cance                                                                                                    |
| Citrix <sup>1</sup> | Next Cance Workspace App protection                                                                                                    |
| Citrix              | Next Cance<br>Workspace<br>App protection<br>Enable this option to prevent screen captures of the app, and to<br>protect it from keylogging malware.                                                                                                    |
| Citrix              | Next     Cance       Workspace     App protection       Enable this option to prevent screen captures of the app, and to protect it from keylogging malware.       Enable this app protection                                                                                                    |
| Citrix              | Next         Cance           Workspace         App protection           Enable this option to prevent screen captures of the app, and to protect it from keylogging malware.         Image: Comparison of the app and to protect it from keylogging malware.           Image: Comparison of the app protection         Marning: You cannot disable this feature after you enable it. To disable this feature after you enable it. To disable this for more information, contact your system administrator. |
| Citrix              | Next       Cance         Workspace       App protection         Enable this option to prevent screen captures of the app, and to protect it from keylogging malware.       Image: Construct of the app and to protect it from keylogging malware.         Image: Image: Image: Construct of the app protection       Image: Construct of the app and to protect it from the struct of the app. For more information, contact your system administrator.                                                    |

- 5. Taaskäivitage arvuti kui paigaldus on lõppenud
- 6. Peale taaskäivitamist tekib alla paremale Citrix ikoon. Vali "Check for updates" tehes parema hiirekliki ikoonil

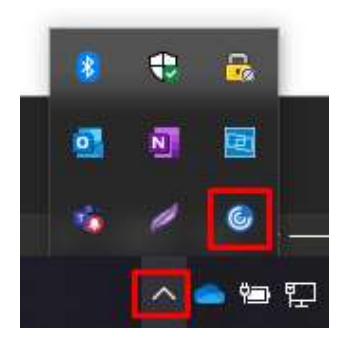

| Open                 |
|----------------------|
| Connection Center    |
| Advanced Preferences |
| Check for Updates    |
| Help                 |
| Exit                 |

## 7. Vali "OK"

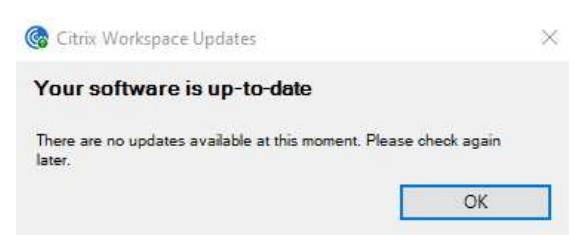

- 8. Logi sisse Eesti Energia VPNi
- 9. Ava <u>https://citrix.energia.sise/Citrix/EESAM LStoreWe</u>b/ Vali "Switch to username and password" ja logi oma Citrix kasutajakontoga sisse

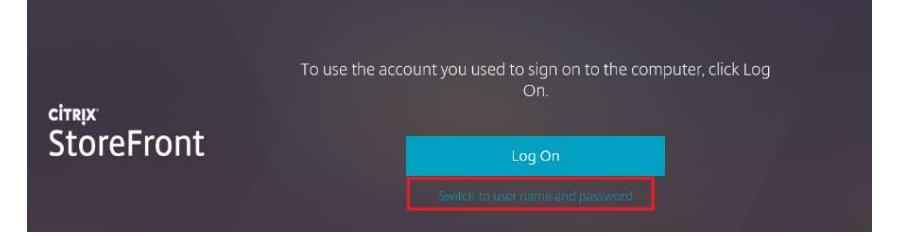

10. Appside alt näete, millised rakendused on teie kontol:

| СС<br>НОМЕ |  |  |
|------------|--|--|
|            |  |  |

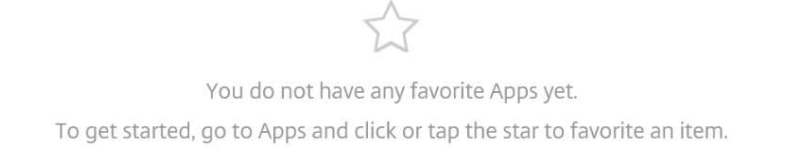